# WiFi Booster

## Internet Range Extender Working range: indoors 100m and outdoors 300m

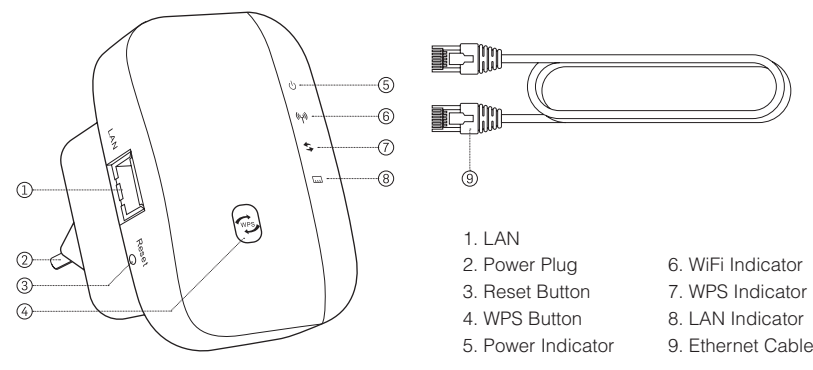

## Important Instructions Before Use

- 1. Only use device for intended purposes.
- 2. To reset your WiFi Booster, hold Reset Button for 10 seconds.
- 3. For wireless setup, please ensure you have the following:
  - WiFi AP/Router Internet Access (Wireless Repeater Mode)
  - Broadband Router Internet access (Wireless AP Mode): Connect WiFi Booster to your Router/Switch with Ethernet Cable

#### **Configuring Your WiFi Booster Wirelessly**

- Plug in your WiFi Repeater.
- Click your computer's WiFi 
  retwork icon.
- Click on the wireless network called 'WiFi Repeater'. Press Connect.
- Open your browser and enter the web address http://192.168.10.1
- When the login screen appears, enter 'admin' for your Username and 'admin' for your Password.
- When the settings page appears, click the Repeater button under the Wizard section.
- Select your primary WiFi home or office network name from the list of available WiFi networks (if no networks appear, click Refresh).
- The WiFi Repeater will create a new SSID similar to 'YourNetworkName', called 'YourNetworkName\_Ext'.
- Enter the same password for your primary WiFi network in the Security Key field.
- Click 'Apply'.
- Click on your computer's WiFi 🗢 network icon again, and select the WiFi Repeater's new network 'YourNetworkName\_Ext'."
- Enter the network password for your primary WiFi network.
- TIP: If you need to reconfigure your Wi-Fi Booster, http://192.168.10.1 will not be accessible due to security reasons. Please reset the WiFi Repeater and repeat the above steps.

## Resetting the WiFi Booster

- Press and hold the Reset button for 10 seconds or until the WiFi indicator turns off.
- After you reset your WiFi Repeater, unplug the WiFi Repeater for 10 seconds. Plug it back in and wait about 30 seconds, then check your WiFi network for the network called 'WiFi Repeater' on your computer or mobile device.

## IMPORTANT SAFETY INFORMATION

CAUTION: UNIT MAY FEEL WARM WHEN IN USE DUE TO ELECTRICAL CURRENT FLOW.

WARNING: DO NOT USE IF UNIT IS WET, DAMP, OR HAS BEEN SUBMERGED IN WATER. MOISTURE MAY ALTER UNIT AND RESULT IN DEFECTIVENESS.

# Configuring Your WiFi Booster with Wireless AP Mode

- CAUTION! DO NOT PLUG ETHERNET CABLE to your WiFi Booster during step 1 to step 6.
- Step 1 Plug in your WiFi Repeater.
- Step 2 Click your computer's WiFi 
  retwork icon.
- Step 3 Click on the wireless network called 'WiFi Repeater'. Press Connect.
- Step 4 Open your browser and enter the web address <a href="http://192.168.10.1">http://192.168.10.1</a>
- Step 5 When the login screen appears, enter 'admin' for your Username and 'admin' for your Password. When the settings page appears, click the AP button under the Wizard section.
- Step 6 Setup your 'SSID'.
  - SSID: Create a name for your wireless network and enter it into the 'SSID' field.
  - Channel: Auto (recommended).
  - Security Type: Select wireless security and encryption (supports 64/128-bit WEP, WPA, WPA2, WPA/WPA2).
  - Security Key: Enter the same password for your primary WiFi network in the Security Key field Click 'Apply' and wait for your WiFi Booster to restart.
- Step 7 Plug Ethernet cable to your WiFi Booster.
- Step 8 Click your computer's WiFi 奈 network icon, select the 'SSID' you created and enter the password.
- TIP: If you need to reconfigure your WiFi Booster, http://192.168.10.1 will not be accessible due to security reasons. Please unplug the Ethernet cable, then reset the WiFi Repeater. Once reset, repeat the configuration steps above steps, but this time your SSID will be the SSID you created (not 'WiFi Repeater').

### **Resetting the WiFi Booster**

- · Press and hold the Reset button for 10 seconds or until the WiFi indicator turns off
- After you reset your WiFi Repeater, unplug the WiFi Repeater for 10 seconds. Plug it back in and wait about 30 seconds, then check your WiFi network for the network SSID you created on your computer or mobile device.

### **Caring Information**

• If unit needs cleaning, wipe with a damp cloth. Do not let moisture come in contact with open LAN port or power plug.

### **Technical Specifications**

| Dimensions            | 50 x 75 x 90 mm                                           |
|-----------------------|-----------------------------------------------------------|
| Weight                | 90g                                                       |
| WiFi Speed            | Up to 300 Mbps                                            |
| Security              | Maximum WLAN security: WPA2, WPA, WEP (128/64)            |
| Compatibility         | 802.11n/b/g standard with wireless transmission (300Mbps) |
| Distance              | 100m/indoor, 300m/outdoor                                 |
| Operating Temperature | 0°C~40°C                                                  |
| Storage Temperature   | 10°C~70°C                                                 |